## Закрытие случая

Откроется форма «Закрытие случая».

| Закрытие случая            |   |               |                      |               |      |
|----------------------------|---|---------------|----------------------|---------------|------|
| Результат обращения        |   | Исход обра    | ащения               |               |      |
| Лечение завершено          | ~ | Выздоровление |                      |               | ~    |
| Диспансерный учёт          |   |               |                      | Дата закрытия |      |
| Выберите при необходимости |   | ✓ ×           | 🗹 Завершённый случай | 07.06.2022    |      |
|                            |   |               |                      |               |      |
| < Назад                    |   |               |                      | Сохранить сл  | учай |

Форма «Закрытие случая»

Для закрытия случая необходимо заполнить поля:

- «Результат обращения» выбор значения из выпадающего списка.
- «Исход обращения» выбор значения из выпадающего списка.
- «Диспансерный учёт» выбор значения из выпадающего списка.
- «Завершенный случай» если случай завершен, необходимо установить флажок. В результате станет доступно поле «Дата закрытия». При установленном флажке случай после сохранения будет переведён в статус «Закрыт» и доступен только для просмотра.
- «Дата закрытия» установить дату с помощью календаря. Поле доступно после установки флажка «Завершенный случай».

Для возврата к форме фиксация медицинских услуг следует нажать кнопку «Назад».

После внесения всех необходимых данных следует нажать кнопку «Сохранить случай».

- Если установлен флажок «Завершённый случай», то при нажатии кнопки «Сохранить случай» будет произведена проверка на наличие оказанных услуг. Если в случае отсутствуют оказанные услуги, отобразится сообщение «Не внесена ни одна услуга». Случай не будет закрыт.
- Если не установлен флажок «Завершённый случай», то при нажатии кнопки «Сохранить случай» вызов будет переведён в статус «Обслуженный».

Форма закрытия случая закроется, откроется Журнал вызовов врача на дом.